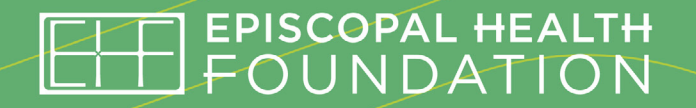

# CH Collaborating for Healthy Communities 25/26 Initiative

# **Application Instructions**

Due: July 13, 2025

### **1.** Create your profile in Fluxx.

|   | 🗧 🗧 🔹 Episcopal Health Foundation 🛛 🗙 🕂                            | v                                                                                                    |
|---|--------------------------------------------------------------------|----------------------------------------------------------------------------------------------------|
|   | $\leftarrow$ $\rightarrow$ C $\sim$ ehf.fluxx.io/user_sessions/new | 🖙 🚖 🖸   🛃 🧿 Finish update 🔅                                                                                                    |
|   | Welcome to the Episcopal                                           | OPAL HEALTH<br>NDATION<br>Health Foundation's Portal                                                                                                    |
|   | Login (all fields required)                                        | New to the Portal? Create Your Profile<br>Below                                                                                                    |
|   | Next Forgot Password?                                              | Introduce yourself and tell us about your<br>organization. Please click on a button below the<br>"Create an Account Now" header to start. Be sure<br>your email address is correct when completing this<br>form so you will receive your log in within two days.<br>If you do not receive a link via email please click<br>on the Reset or create password link to the left<br>and enter your email address. |
|   |                                                                    | You will then receive an email notification from the<br>Foundation with login information, which will give<br>you access to the Portal.                                                                                                    |
|   |                                                                    | Create an Account Now:                                                                                                    |
|   |                                                                    | Grants Registration                                                                                                    |
| 0 |                                                                    | CHCI Cohort                                                                                                    |
|   |                                                                    | General Registration                                                                                                    |
|   | 📥 F<br>Privacy Policy                                              | LUXX<br>Accessibility                                                                                                    |
|   |                                                                    |                                                                                                    |

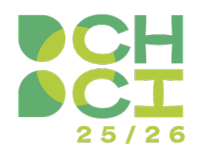

#### 2.

Fill out the form and submit your profile information.

After you submit your information, you will receive an email asking you to set your password.

Be sure to check your Spam or Junk folders for an email from Episcopal Health Foundation "do-not-reply.grants07-useast-1@fluxx.io"

Note: If you do not receive an email with a link to set your password, please contact Anne Eisner at <u>aeisner@episcopalhealth.org</u> and she will assist you with setting a password.

| ← → C | 25 ehf.fluxx.io/apply/community                                                                                                  | ☆ ひ ⊻                                                  | C Finish upda |
|-------|----------------------------------------------------------------------------------------------------|--------------------------------------------------------|---------------|
|       | First Name   Nombre                                                                                                    |                                                        |               |
|       |                                                                                                    |                                                        |               |
|       | Last Name   Apellido                                                                                                    |                                                        |               |
|       | Email   Correo electrónico                                                                                                    |                                                        |               |
|       | * Be sure your email address is correct when completing the within two days.                                                     | nis form so you will receive your log in               |               |
|       | Cell Phone   Teléfono móvil                                                                                                    |                                                        |               |
|       | Home Phone   Teléfono de casa                                                                                                    |                                                        |               |
|       | Work Phone   Teléfono del trabajo                                                                                                |                                                        |               |
|       | Work Phone Extension   Extensión del teléfono del trabajo                                                                        |                                                        |               |
|       |                                                                                                    |                                                        |               |
|       | If you are affiliated with an organization or congregation, ple<br>the information requested below. If not, choose No and click  | ase choose Yes and provide the<br>k Submit Request.    |               |
|       | Si está afiliado a una organización o congregación, elija Sí y<br>a continuación. De lo contrario, elija No y haga clic en Envia | proporcione la información solicitada<br>Ir solicitud. |               |
|       | Are you affiliated with an Organization/Congregation?   المراجعة congregación?                                                   | Está afiliado a una organización /                     |               |
|       | ~                                                                                                    |                                                        |               |
|       |                                                                                                    |                                                        |               |
|       | Cancel Cubmit Request                                                                                                    |                                                        |               |
|       | 🐇 FLUXX                                                                                                    |                                                        |               |
| 1     |                                                                                                    |                                                        | Privacy       |

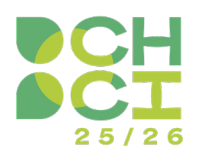

#### 3.

Once you submit your password, you will receive email confirmation that you have successfully set your password.

0

Login using your credentials.

|                             | COPAL HEALTH                                                                                                    |
|-----------------------------|----------------------------------------------------------------------------------------------------|
| Welcome to the Episcop      | al Health Foundation's Portal                                                                                                    |
| Login (all fields required) | New to the Portal? Create Your Profile                                                                                                    |
| Next<br>Forgot Password?    | Introduce yourself and tell us about your<br>organization. Please click on a button below the<br>"Create an Account Now" header to start. Be sure<br>your email address is correct when completing this<br>form so you will receive your log in within two days.<br>If you do not receive a link via email please click<br>on the Reset or create password link to the left<br>and enter your email address.<br>You will then receive an email notification from the<br>Foundation with login information, which will give<br>you access to the Portal.<br>Create an Account Now: |
|                             | <u>Grants Registration</u>                                                                                                    |
|                             | <u>CHCI Cohort</u>                                                                                                    |
|                             | <u>General Registration</u>                                                                                                    |
|                             | FLUXX                                                                                                    |
| Privacy Po                  | licy Accessibility                                                                                                    |

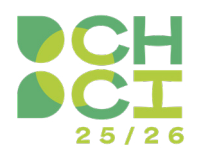

#### 4.

You may now begin your CHCI application.

Complete each section and click Save and Close to access the Submit button.

#### **APPLICATION OVERVIEW**

- Basic Information
- About the Collaborative
- Primary Contacts
- Application Questions
  - 1. What is the mission of your Collaborative?
  - 2. What is your Collaborative's vision?
  - 3. What is your collaborative working to achieve over the next year?
  - 4. What are the challenges that your Collaborative is working to overcome?
  - 5. Is your collaborative better suited for coaching in person or virtually?
  - 6. Has your Collaborative ever been involved with a Peer Learning Network, or another capacity building program?
- Additional Collaborative Information:
  - Collaborative members who plan to participate
  - Organizations involved in your collaborative
  - How often does your collaborative meet

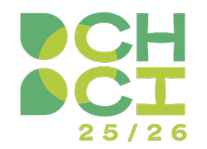

| Sepiscopal Health Foundation × +          | - 0                                                                                                    |
|-------------------------------------------|----------------------------------------------------------------------------------------------------|
| ← → C 25 https://ehf.fluxx.io             | 🖈 🗔 🛛 🕃 Verify it's you Finish upda                                                                                                    |
| Episcopal Health Foundation               | Collaborating for<br>Healthy Communities<br>Initiative                                                                                                    |
| PEOPLE (1)                                | Welcome! Thank you for your interest in applying for the 2025-26 CHCI Cohort.                                                                                                    |
| PEQUEST (2)<br>Draft (1)<br>Submitted (1) | EHF's Collaborating for Healthy Communities Initiative (CHCI) aims to strengthen coalitions and collaboratives by improving their effectiveness,<br>leadership, and sustained ability to take action in improving health. This year, we're focusing our capacity building offering specifically on groups<br>working in three areas: maternal health, calabets prevention, and food a furthern security. |
| Approved                                  | We are honored to know you and your partners are considering a year-long commitment to participate in CHCI. Before you click the link to apply now,<br>please review the bullets below to ensure you meet the eligibility oriteria for this year's cohort.                                                                                                    |
|                                           | The collaborative is made up of at least 2 organizations that have been collaborating for at least a year.                                                                                                    |
|                                           | <ul> <li>The coalition's work impacts at least one of the 81-counties in EHF's service area.</li> </ul>                                                                                                    |
|                                           | The collaborative's work is focused on maternal health, diabetes prevention, or food & nutrition security.                                                                                                    |
|                                           | The collaborative has a challenge the group wants to collectively address and improve.                                                                                                    |
|                                           | <ul> <li>The coalition has a "core team" of 5-8 collaborative members who can participate in each activity on the CHCI 2025-26 timeline (not required to apply, but strongly encouraged for participating coalitions).</li> </ul>                                                                                                    |
|                                           | (Note: if your collaborative or coalition does not meet each of the listed criteria, you will be unable to submit an application. For any coalitions who don't quality for the 2025-25 Cohort, we encourage you to visit the <b>CHCI website</b> to stay tuned for future opportunities and resources.)                                                                                                  |
| 🖕 FLUXX 🌼                                 | Apply Now                                                                                                    |
|                                           | If you have any questions, please contact Anne Eisner at 832-658-2600 or email Anne at aeisner@episcopalhealth.org.                                                                                                    |

## **Additional Instructions**

Please note: the portal does not autosave. You must periodically click the Save and Continue button at the bottom of the page to ensure that your data will not be lost.

To save and finish at a later time, click the Save and Close button at the bottom of the page.

**To submit your application**, you must first click the Save and Close button at the bottom of the page, then the Submit button will be accessible.

Once you have submitted your request to join the CHCI Cohort, log out by clicking on the gear icon at the bottom of the menu on the left hand side.